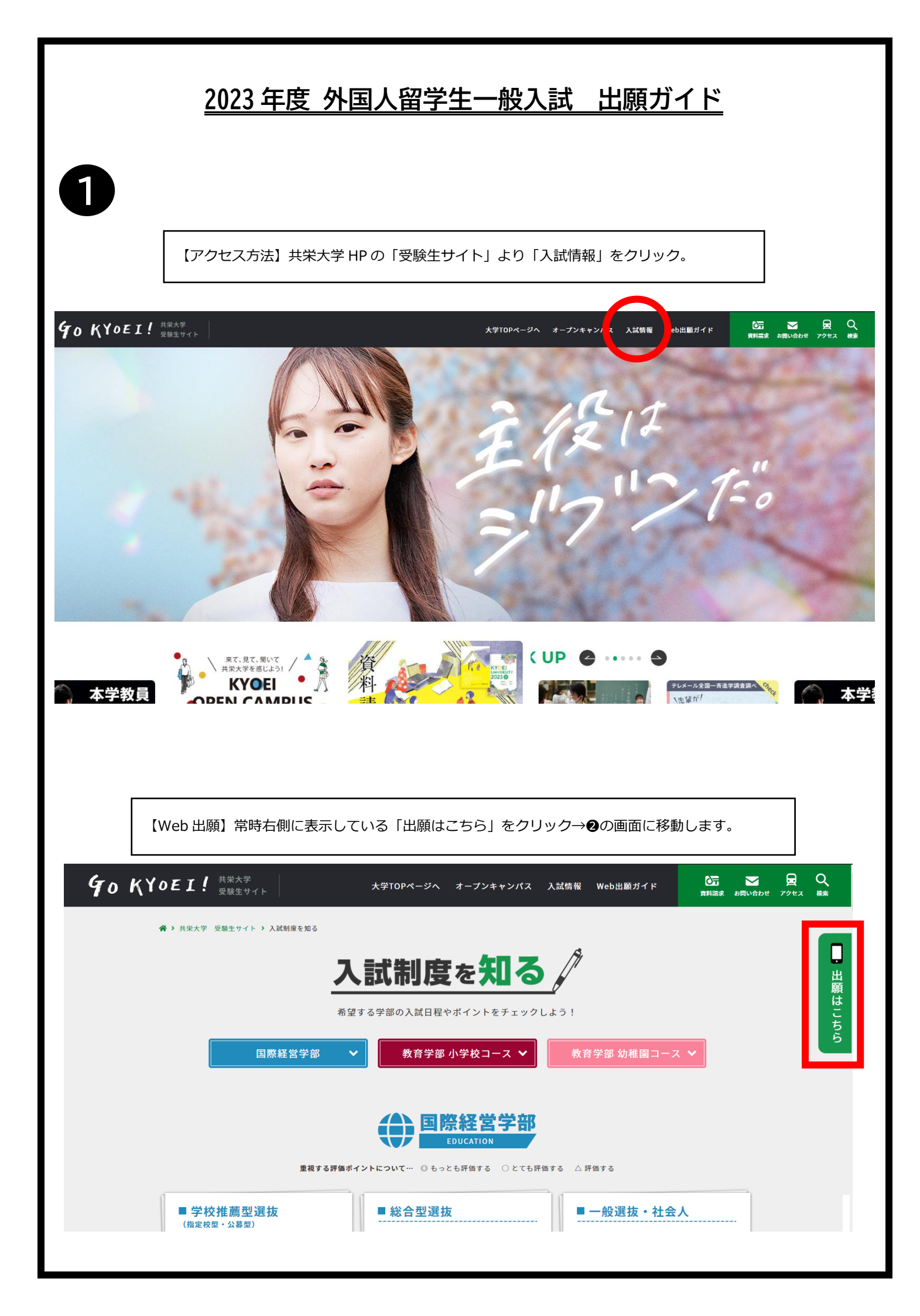

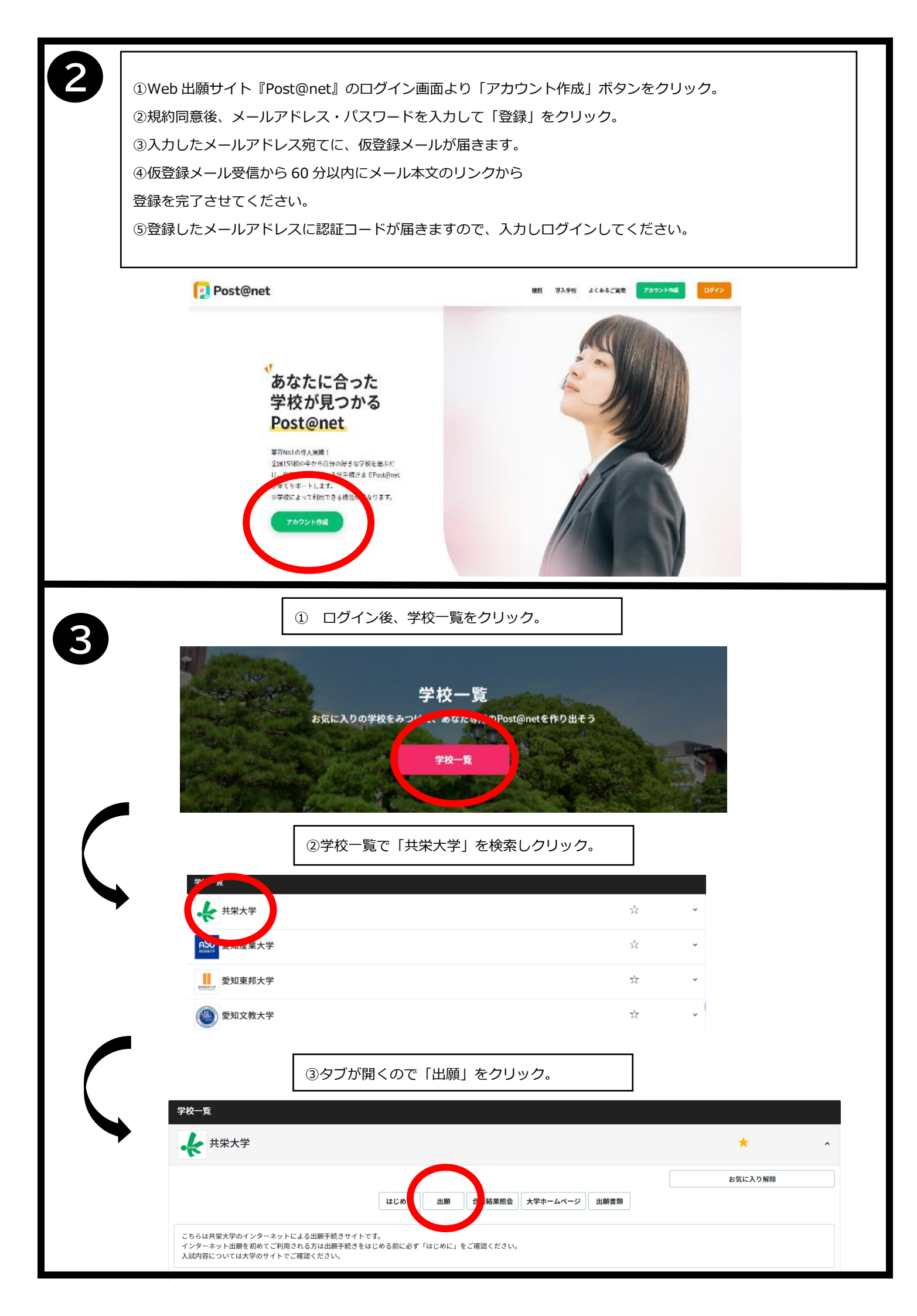

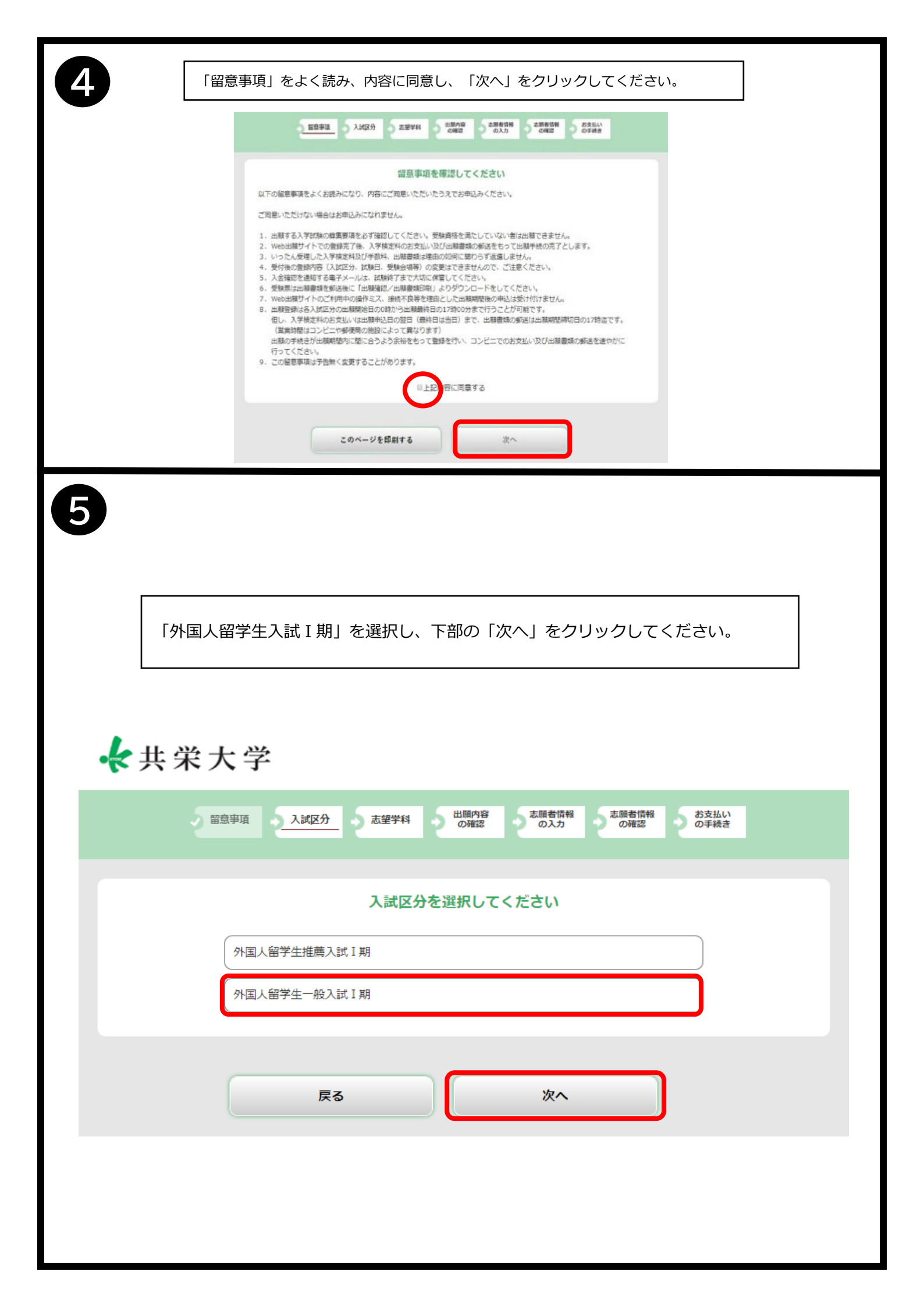

| 6                                                                                                    |                                                                                                    |
|----------------------------------------------------------------------------------------------------|----------------------------------------------------------------------------------------------------|
|                                                                                                    | ★共栄大学                                                                                                    |
| ● 大米大子 ● 1000 ● 10000 ● 1000 ● 1000 ● 10000 ● 1000 ● 1000 ● 1000 ● 1000 ● 1000 ●   | 223922 3.35(L) 2.23714 2.23714 0.42<br>0.42 0.42 0.42 0.42 0.42 0.42                                                                                              |
|                                                                                                    | 出版内容をご確認ください。                                                                                                    |
| 77時人間,学生一致人間,4時<br>試験日、志望学科、試験会場を進択してください                                                                                                    | よろしければ「夜へ」ボタンをクリックしてください。                                                                                                    |
| <b>外国人留学生一部入时;到</b>                                                                                                    | 出願内容をご確認ください<br>■ 入試区分:外国人留学生一般入試1 Ⅲ                                                                                                    |
| emeter:2021/11/10<br>प्रायम्बर्ग (प्राप्ता इम्बर                                                                                                    | 試練白母         出線         充端学校         試練会母           2021/11/10         1         区間相差学校         利用大学                                                              |
|                                                                                                    | 入甲体症所 30,000円                                                                                                    |
|                                                                                                    | ·····································                                                                                                    |
| 展8 次へ                                                                                                    | 出展内容を修正する 次へ                                                                                                    |
|                                                                                                    | 各項目を間違いのないよう入力してください。<br>※受信確認メール送信をクリックすると登録したメールアドレスに<br>テストメールが送信されます。<br>メールが問題なく受信できているかを必ず確認してください。 志願者情報を全て入力し、支払手続きを完了しましたら必要書類の<br>印刷を行ってください。 ※②の手順を参照。 |
| ① Post@netのトップ画面より「ログイン」ボー                                                                                                    | タンよりログイン。 ②出願内容一覧をクリック。                                                                                                    |
| <pre>Post@net</pre>                                                                                                    |                                                                                                    |
| ③該当する入試の「出願内容を確認」をクリックし一番下までスクロール。※③にて、各種ダウンロードを行ってください。                                                                                                    |                                                                                                    |
| 出學管理委号: K0007307                                                                                                    | 違加出調                                                                                                    |
| 出版登録最号 10100505147                                                                                                    |                                                                                                    |
|                                                                                                    |                                                                                                    |
|                                                                                                    |                                                                                                    |
| Control Tele     Control Tele     Control Tele |                                                                                                    |
| 就整合理 ····································                                                                                                    |                                                                                                    |
| 田田小させ来加                                                                                                    |                                                                                                    |
|                                                                                                    |                                                                                                    |

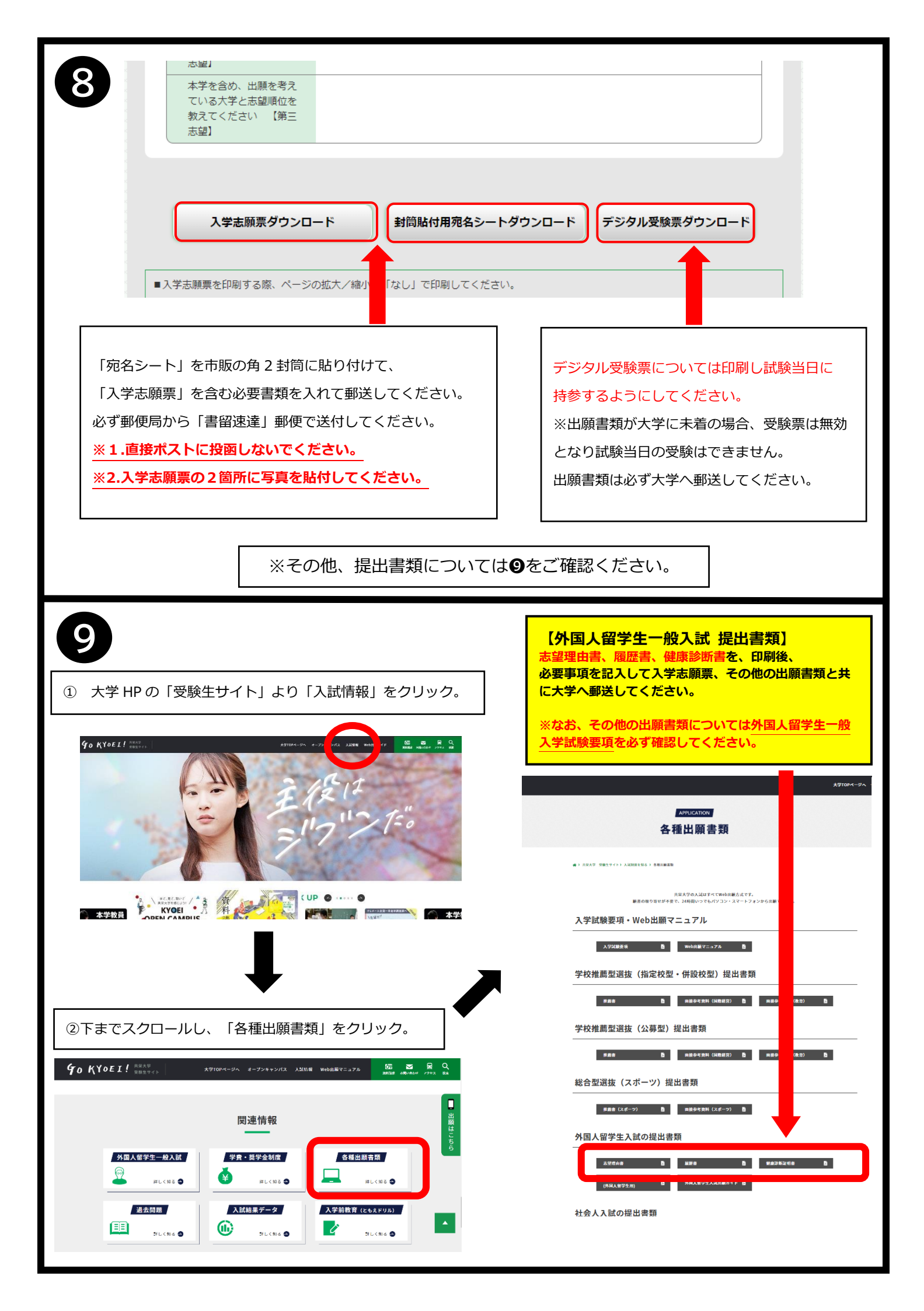